Generellt I District kan du somhar avtal om Danske Bank Leverantörsbetalningar och/eller Dansk Bank Löner skicka filer i Bankgiroformat (LB, KI), samt beställa återrapporteringsfiler för LB (Betalningsspecifikation samt Avvisade betalningar).

För information om filer i Bankgiroformat för Bankgirot Leverantörsbetalningar, Bankgirolön, Autogiro, e-Faktura samt Utlands-LB se separat vägledning.

Denna vägledning beskriver steg för steg hur du överför en LB- eller KI-fil till banken då du har avtal om Danske Bank Leverantörsbetalningar och/eller Danske Bank Löner, och använder Filöverföring Light (se vägledning Filöverföring – Light eller Classic). Observera att menyvalet Filer f.n. endast är tillgängligt vid inloggning med eSafeID, svenskt BankID stöder

Observeraatt menyvalet Filer f.n. endast är tillgängligt vid inloggning med eSafeID, svenskt BankID stöder inte filupp-/nedladdning.

Se även vägledningen Filer till banken för en allmän översikt.

### Förberedelser

Tänk på att tjänsten Danske Bank Leverantörsbetalningar inte hanterar fristående kreditfakturor i en fil. Detta innebär att kreditfakturor alltid måste ha en matchande kreditnota, till samma datum och där nettobeloppet blir positivt. När kreditfakturor registreras i affärs systemet måste det alltid sättas ett datum mots varande matchande fakturor. Om datumfältet sätts blankt för kreditfakturan innebär det ofta att affärs systemet sätter ett bevakningsdatum för kreditfakturan till ett år fram i tiden.

Filer insända till banken via Danske Bank Leverantörsbetalningar innehållande kreditfakturor som inte matchar fakturor med ett positivt belopp, eller fristående kreditfakturor, kommer att avvisas. I Mappöversikten kommer status vara "Avvisad av banken".

### Sända fil steg 1

Användaren går till Mappöversikt eller Filer till banken via menyn. Här kan filen antingen väljas via knappen Välj filer till banken... eller genomatt dra filen från en Utforskare (drag and drop). Flera filer kan laddas upp samtidigt, och de listas under Valda filer.

Tryck Sänd filer till banken för att starta uppladdningen. Ange lösenordet för att föra över filen/filerna. Observera att användaren i och med detta gjort sitt godkännande om användaren har fullmakt registrerad i bankens system.

När en bankgirofil överförts till banken benämns den inte längre somen fil utan begreppet mapp används – dvs mots varande som för manuella betalningar.

| Mappövers        | sikt             |              |                              |   | Elektronisk signatur 🛛 🗙 |
|------------------|------------------|--------------|------------------------------|---|--------------------------|
| Filinställning:  | Standard         | ~            | Andra filinställningar       |   |                          |
|                  | Filerna sänds ut | an speciella | inställningar.               |   |                          |
| Välj filer t     | ill banken       | eller dra ir | n filerna i browserfönstret. |   | Användar-ID: 6F5214      |
| Valda filer (2)  |                  |              |                              |   |                          |
| bankgirot.KI.txt |                  |              |                              | × |                          |
| bankgirot.LB.txt |                  |              |                              | × | Avbryt OK                |
| Sänd filer       | till banken      |              |                              |   |                          |

## Sända fil steg 2

Beroende på storlek på filen kan det ta olika lång tid innan filen lästs in i District. Under inläsning har filen status "Inläses", och när du tryckt på knappen Sök och filen fått status Öppnad är filen inläst.

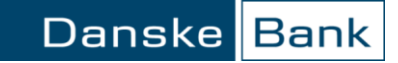

I bilden kan du nu se Kontrollsumman för filen, antal betalningar i filen samt vilken status betalningarna har. Observera att betalningarna är nettade betalningar till respektive mottagare, bestående av de underlag i form av fakturor och kreditfakturor som sändes in i filen.

| Mappnamn  | Status              | Status<br>senast<br>ändrad | Kontrollsumma | Antal | <del>S</del> akn<br>godk Godkända | Klara att<br>genomf. | Genom-<br>förda | Kan inte<br>genomf. |
|-----------|---------------------|----------------------------|---------------|-------|-----------------------------------|----------------------|-----------------|---------------------|
| MinKI.txt | Öppnad av<br>062926 | 2004-01-22                 | 2,20          | 2     | 2                                 |                      |                 |                     |

Om filen både innehåller LB och Utlands-LB, kommer den automatiskt att bli uppdelad i två mappar. Mapparnas namn får tillägget -LB för LB filer och -ULB för Utlands-LB filer. Detta för att hanteringen av betalningarna skiljer sig åt. I denna instruktion ska du endast behandla mappen med namntillägget -LB. För instruktioner om hur du hanterar mappen med namntillägget -ULB se vägledningen Sända Utlands-LB fil med ensamt godkännande eller Sända Utlands-LB fil med godkännande två i förening.

Genom att klicka på mappnamnet kommer du till Betalningsöversikten där alla betalningar visas. Klickar du på någon av siffrorna i de högra kolumnerna visas Betalningsöversikten med förvalda filter för att visat ex Godkända betalningar eller betalningar som inte kan genomföras.

| Betalningsöversikt |                                                                                                    |       |               |            |                                        |                                       |                                   |            |  |  |
|--------------------|----------------------------------------------------------------------------------------------------|-------|---------------|------------|----------------------------------------|---------------------------------------|-----------------------------------|------------|--|--|
| Be                 | Betalningsdag: <ul> <li></li></ul>                                                                                                    |       |               |            |                                        |                                       |                                   |            |  |  |
| Be                 | Betalningsstatus: Alla Sök                                                                                                    |       |               |            |                                        |                                       |                                   |            |  |  |
| Ŧ                  | Ytterl                                                                                                    | igare | sökkriterier  |            |                                        |                                       |                                   |            |  |  |
|                    |                                                                                                    |       |               |            |                                        | Kontrollsumma f                       | för alla betalningar i sökningen: | 141.747,09 |  |  |
| Vis<br>An          | Visa betalningar efter:       betalningdatum <sup>1</sup> Notifiera mig om betalningar          Antal transaktioner per sida: <sup>35</sup> <sup>1</sup> Utskriftsversion          B       Till kalkylprogram |       |               |            |                                        |                                       |                                   |            |  |  |
| Sic                | da 1 av<br>lor:                                                                                                    | /1    | K ≪< < 1 >    | ≫ н        |                                        |                                       |                                   |            |  |  |
|                    |                                                                                                    |       | ▲ Belopp      | ▲ Datum    | <ul> <li>Avsändare och text</li> </ul> | ▲ Mottagare                           | <ul> <li>Betalningstyp</li> </ul> | ▲ Status   |  |  |
| +                  | ▶                                                                                                    |       | 3,00 SEK      | 2021-02-18 | 1201                                   | Fakturor/Kreditnotor (1)              | Kontoöverföring med avi           | 0          |  |  |
| +                  | ▶                                                                                                    |       | 6,99 SEK      | 2021-02-18 | 1201                                   | flera mottagare (4)                   | Lön                               | ×          |  |  |
| ÷                  | ▶                                                                                                    |       | 30,00 SEK     | 2021-02-18 | 1201                                   | flera mottagare (4)                   | Lön                               | <b>v</b>   |  |  |
| ÷                  | ∢                                                                                                    |       | 1.648,00 SEK  | 2021-02-19 | 1201                                   | HANDELSBOLAGET HB (1)<br>65011011011  | Kontoöverföring med avi           | 0          |  |  |
| +                  | ▶                                                                                                    |       | 3,00 SEK      | 2021-02-19 | 1201                                   | CVIKEN AB (2) )<br>5050-1014          | Girering Bankgiro                 | 0          |  |  |
| +                  | ∢                                                                                                    |       | 4,00 SEK      | 2021-02-19 | 1201                                   | SKATTEVERKET (1)<br>5050-1055 4019540 | Girering Bankgiro                 | 0          |  |  |
| ÷                  | ∢                                                                                                    |       | 33,60 SEK     | 2021-02-22 | 1201                                   | flera mottagare (4)                   | Lön                               | 0          |  |  |
| +                  | ∢                                                                                                    |       | 70.009,25 SEK | 2021-02-25 | 1201<br>0000                           | flera mottagare (3)                   | Lön                               | 0          |  |  |
| +                  | ▶                                                                                                    |       | 70.009,25 SEK | 2021-02-25 | 1201<br>0000                           | flera mottagare (3)                   | Lön                               | 0          |  |  |

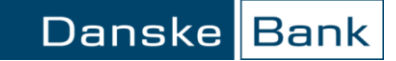

#### Sända fil steg 3

Från Mappöversikten kan du godkänna alla betalningar i filen via funktionsmenyn till vänster. Om det är flera användare sommåste godkänna gör de på samma sätt. Det sista steget är att stänga mappen vilket gör att betalningar förbereds för att genomföras på vald betalningsdag. Välj Stäng mapp i funktionspilen framför den aktuella mappen. Mappen får efter stängning status Stängd. OBS! Så länge man inte valt att stänga mappen så kommer betalningarna INTE att expedieras.

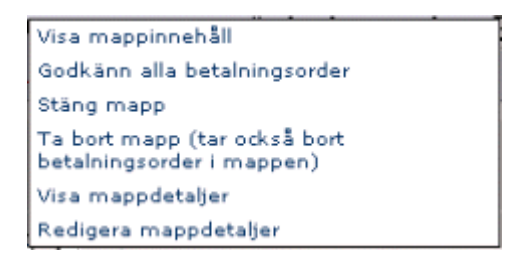

### Se nettade betalningar

Genom att klicka på filens namn i Mappöversikt/Filer till banken kommer du till Betalningsöversikten, som visar de nettade betalningar till respektive mottagare som skapats utifrån de fakturor och kreditfakturor som sändes in i filen. För varje betalning kan du se betalningsdag, belopp, status samt hur många underlag (fakturor/kreditfakturor) som ligger till underlag för betalningen. Det går även att via funktionsmenyn se detaljer om en betalning genom valet Visa betalning. Här kan du t ex se ev utökat felmeddelande om betalningen har en felstatus.

| В         | Betalningsöversikt 🛛                                                                                                    |         |               |            |                                        |                                       |                                  |                            |  |  |
|-----------|----------------------------------------------------------------------------------------------------|---------|---------------|------------|----------------------------------------|---------------------------------------|----------------------------------|----------------------------|--|--|
| Be        | Betalningsdag: <ul> <li>Dagens datum + 7 kalenderdagar ∨</li> <li>MYYY-MM-DD I □ - YYYY-MM-DD I □ ?</li> </ul>                                                                                                    |         |               |            |                                        |                                       |                                  |                            |  |  |
| Be        | talning                                                                                                    | jsstatu | s: Alla       |            | $\sim$                                 |                                       |                                  |                            |  |  |
|           |                                                                                                    |         |               |            | Sök                                    |                                       |                                  |                            |  |  |
| ÷         | Ytterl                                                                                                    | igare   | sökkriterier  |            |                                        |                                       |                                  |                            |  |  |
|           |                                                                                                    |         |               |            |                                        | Kontrollsumma f                       | ör alla betalningar i sökningen: | 141.747,09                 |  |  |
| Vis<br>An | Visa betalningar efter:     betalningdatum     Sign Notifiera mig om betalningar       Antal transaktioner per sida:     35      Image: Sign Sign Sign Sign Sign Sign Sign Sign                                                                                                    |         |               |            |                                        |                                       |                                  |                            |  |  |
| Sic       | Sida 1 av 1 $(\langle \langle \langle \rangle \rangle)$ $(\langle \langle \rangle \rangle)$ $(\langle$ |         |               |            |                                        |                                       |                                  |                            |  |  |
|           |                                                                                                    |         | 🔺 Belopp      | 🔺 Datum    | <ul> <li>Avsändare och text</li> </ul> | 🔺 Mottagare                           | ▲ Betalningstyp                  | <ul> <li>Status</li> </ul> |  |  |
| ÷         | ▶                                                                                                    |         | 3,00 SEK      | 2021-02-18 | 1201                                   | Fakturor/Kreditnotor (1)              | Kontoöverföring med avi          | 0                          |  |  |
| ÷         | ▶                                                                                                    |         | 6,99 SEK      | 2021-02-18 | 1201                                   | flera mottagare (4)                   | Lön                              | ×                          |  |  |
| +         | ▶                                                                                                    |         | 30,00 SEK     | 2021-02-18 | 1201                                   | flera mottagare (4)                   | Lön                              | <b>v</b>                   |  |  |
| ÷         | ▶                                                                                                    |         | 1.648,00 SEK  | 2021-02-19 | 1201                                   | HANDELSBOLAGET HB (1)                 | Kontoöverföring med avi          | 0                          |  |  |
| ÷         | ∢                                                                                                    |         | 3,00 SEK      | 2021-02-19 | 1201                                   | CVIKEN AB (2) )<br>5050-1014          | Girering Bankgiro                | 0                          |  |  |
| ÷         | ∢                                                                                                    |         | 4,00 SEK      | 2021-02-19 | 1201                                   | SKATTEVERKET (1)<br>5050-1055 4019540 | Girering Bankgiro                | 0                          |  |  |
| ÷         | ▶                                                                                                    |         | 33,60 SEK     | 2021-02-22 | 1201                                   | flera mottagare (4)                   | Lön                              | 0                          |  |  |
| ÷         | ∢                                                                                                    |         | 70.009,25 SEK | 2021-02-25 | 1201<br>0000                           | flera mottagare (3)                   | Lön                              | 0                          |  |  |
| ÷         | ∢                                                                                                    |         | 70.009,25 SEK | 2021-02-25 | 1201<br>0000                           | flera mottagare (3)                   | Lön                              |                            |  |  |

### Se fakturor/kreditfakturor

Genom att klicka på mottagarens namn i Betalningsöversikten, där även antal underlag anges, kommer du till sidan Visa fakturor/kreditfakturor. Här listas samtliga underlag till den nettade betalningen; OCR/referens nummer, ev meddelande till avsändaren, belopp samt status. Observera att kreditfakturor

indikeras med ett negativt belopp.

Det är även möjligt att söka specifik(a) fakturor/kreditfakturor genom filter under Sök efter specifik faktura/kreditnota.

Översikten kan skrivas ut i PDF-format för arkivering eller utskrift.

Klicka på respektive OCR-referens/Fakturanummer för att få en detaljbild över respektive faktura/kreditnota. Detaljbilden kan skrivas ut i PDF-format för arkivering eller utskrift, detta i två varianter; en för dig som avsändare med fler interna detaljer, och en version till mottagaren som kvittens på genomförd betalning.

Översikt över fakturor/kreditnotor

| ▶ 4019540                             |                                   |                               | 2,00     | SEK    |               |  |  |  |
|---------------------------------------|-----------------------------------|-------------------------------|----------|--------|---------------|--|--|--|
| ▶ 4019540                             |                                   |                               | 1,00     | SEK    |               |  |  |  |
| OCR-referens/Fakturanummer            | Kreditöverföringsnummer –         | Information till avsändaren = | Belopp i | valuta | Felmeddelande |  |  |  |
| > Sök efter specifik faktura/kreditno | ta                                |                               |          |        |               |  |  |  |
| Betalningsstatus:                     | Betalning kan inte genomföras inn | Utskriftsversion              |          |        |               |  |  |  |
| Betalningsdag:                        | 2021-02-19                        |                               |          |        |               |  |  |  |
| Belopp i SEK:                         | 3,00                              |                               |          |        |               |  |  |  |
| Mottagarens namn:                     | C.VIKEN AB                        |                               |          |        |               |  |  |  |
| Mottagarens konto:                    | 50501014                          | 50501014                      |          |        |               |  |  |  |
| Textreferens till avsändare:          |                                   |                               |          |        |               |  |  |  |
| Avsändarens konto:                    | 57                                |                               |          |        |               |  |  |  |
| Betainingstyp:                        | Girering Bankgiro                 |                               |          |        |               |  |  |  |

### Se Betalningsspecifikation

För varje bankdag då betalningar via LB-fil har genomförts, skapas automatiskt dagen efter en rapport, "Betalningsspecifikation utan lönedetaljer", i eArkivet. Dokumenten är synliga för de användare som har minst förfrågansrätt till det konton som är kopplat till bankgironumret.

## Beställ återrapporteringsfil

Om du har behov av återrapportering på fil för insända LB-filer/betalningar kan du via Districts filbeställningssystemskapa antingen en återkommande beställning, eller en engångsbeställning. Du kan beställa "Betalningsspecifikation med betaltyper" samt "Avvisade betalningar" i Bankgirots format. Välj huvudmenyn Filer, därefter Skapa filbeställning.

Du anger vid beställning vilket datumintervall beställningen ska täcka. Du kan täcka upp till 13 månader bakåt i tiden, men endast från den dagen du uppgraderades till Danske Bank Leverantörsbetalningar.

För varje beställning anger du förstett Filbeställningsnamn. För "Betalningsspecifikation med betaltyper" väljer du Filtyp "Return File Supplier Payments Sweden (DEB)", Beställningsunderlag "Domestic supplier payments" och Filformat "Payment Specification".

För avvisade betalningar" väljer du Filtyp "Return File Supplier Payments Sweden (DEB)", Beställningsunderlag "Domestic supplier payments" och Filformat "Rejected Payments".

Ange därefter övriga fält, som Bankgironummer, om det ska vara en engångsbeställning eller återkommande beställning, och hur dags filen ska hämtas. I rullisten "Filen hämtas via/till" ska "PC OPKOBLING" alltid anges om filen ska laddas ner via District.

**Filen kan tidigast levereras efter midnatt dagen efter betalningsdagen**. Vi rekommenderar därför att du anger en tid sompassar din verksamhet, t ex 06.00 i fältet "Tidpunkt då filen ska skapas".

Observerabankens avgifter för filer, se danskebank.se, längst ner på sidan länken Prislista, för aktuella filavgifter.

| Skapa filbeställning          |                                            |  |
|-------------------------------|--------------------------------------------|--|
| Filbeställningsnamn:          |                                            |  |
| Filtyp:                       | Return File Supplier Payments Sweden (DEB) |  |
| Beställningsunderlag          |                                            |  |
|                               | Domestic supplier payments                 |  |
|                               | O Foreign supplier payments                |  |
| Bankgironummer:               | <b></b>                                    |  |
| Beställningskriterier         |                                            |  |
| Filformat:                    | Payment Specification 🗸                    |  |
| Fil ska skapas:               | 🔿 En gång den:                             |  |
|                               | för perioden: 🕅 -                          |  |
|                               | ● På bankdagen ▼                           |  |
|                               | första gången: 🕅 🖩 sista gången:           |  |
| Tidpunkt då filen ska skapas: | KI.                                        |  |
| Filen kan hämtas av:          | ~                                          |  |
| Filen hämtas via/till:        | PC OPKOBLING V                             |  |
| OK Avbryt                     | Rensa fält                                 |  |

### Hämta återrapporteringsfil

När du har registreraten filbeställning av en återrapporteringsfil, betalningar har sänts in i LB-format och expedierats, så kan du se filen dagen efter betalningsdag i funktionen Filer/Översikt – Filer från Banken. I listan ser du det Filbeställningsnamn du angav vid filbeställningen, vilken filtyp det är, datum, tid mm. Klicka på Hämta fil för att ladda ner filen till din dator.

Observera att filerna endast skapas då det finns innehåll, dvs betalningar har genomförts eller avvisats.

Sända testfil Innan du börjar sända riktiga filer har du möjlighet att testa dina LB- och KI-filer i District genomatt aktivera testmarkering för insända filer. Du hittar inställningen under Filer/ Se även / Testfiler.

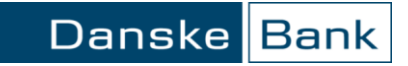

Genom att testmarkera filer kan du se filen i Mappöversikten, med en notis om att filen är testmarkerad, se betalningarna i insända filer i Betalningsöversikten, kontrollera att de inte avvisas på grund av fel mm. Observera dock att status på samtliga betalningar insända i en testmarkerad ändras till "Testmarkerad – avvisas".

| Testfiler                                                                                              | Ţ |
|----------------------------------------------------------------------------------------------------|---|
| Testmarkera filer:                                                                                     |   |
| O Ja                                                                                                   |   |
| Nej                                                                                                    |   |
| OK Avbryt                                                                                              |   |
| Sidan är hämtad 16: <u>07 - 2021-02-18</u> av 6F5214 - Kundsupport Internettjänster <u>020-790 347</u> |   |

## Sidhjälp

Du kan få ytterligare hjälp att fylla i fälten på sidan. Klicka på frågetecknet i den högra delen av bilden för att se sidhjälpen och välj därefter det ämne som du vill vet mer om.